## 【登録完了お知らせメール】

| 【参加申込受付】第22回中国四国脳卒中研究会 運営事務局<br>sirius <sirius@orbit-cs.net><br/><sup>①</sup> 返信 <sup>(</sup>) 金員に返信 → 転送 …<br/><sup>①</sup> 2020/08/28 (金) 10:37</sirius@orbit-cs.net>                                                             | / ①領収書のダウンロードURL                                                                                                    | ≪領収書イメージ≫                                                                                                    |
|----------------------------------------------------------------------------------------------------|----------------------------------------------------------------------------------------------------|----------------------------------------------------------------------------------------------------|
| 高知大学<br>山田 太郎 様                                                                                                    |                                                                                                    | 18-22 (2009/8/19/2<br>領収置<br>288, 2019/0-0-19-0-                                                                                                    |
| この度は、第 22 回中国四国脳卒中研究会に申し込みいただき、誠にありがとうございます。<br>下記お申込み内容をご確認ください。<br>どうぞよろしくお願い申し上げます。                                                                                                    | 18日夏夏天Ni : drive の, Hinkenfortich-robota<br>(日本日本)<br>(日本日本)<br>(日本)<br>(                                                                                                    | No.         Rec.Y         Image: Control of the control of the control |
| ■お支払い情報<br>以下のとおりお支払いが完了しましたのでお知らせします。                                                                                                    | 第8<br>第2<br>第2<br>第2<br>第2<br>第2<br>第2<br>第2<br>第2                                                                                                    | 998 200000<br>82209000000<br>0.6 A 0.0 90                                                                                                    |
| [Number] 12<br>[決済管理 ID] ch_1HKwWFD7QXGvVtQocJ9kOEX5<br>[お支払い日時] 2020-08-28<br>【お支払い方法】 クレジットカード決済<br>[決済金額] 2000 円                                                                                                    |                                                                                                    | NETTICATILITY-ANDRO-PARAMENTICATITY.                                                                                                    |
| ■領収書について<br>下記 URLよりご利用ください。<br>会場での聴講を希望された方は、当日下記「領収書 URL」より、領収書をプリントして持参ください。<br>受付にて、参加証とプログラム集をお渡しいたします。                                                                                                    | 第22回中40回8664年9月2日<br>① 第 20日 9月1日<br>- 1月1日 1日 1日<br>- 1月1日 1日<br>- 1月11日 1日<br>- 1月11日 1日<br>- 1月111日 1日<br>- 1月111日 1日<br>- 1月111日 1日<br>- 1月111日 1日<br>- 1月111日 1日<br>- 1月1111日 1日<br>- 1月1111日 1日<br>- 1月11111111111111111111111111111111111 |                                                                                                    |
| 領収書 URL: <u>http://event.monogus.jp/events/stroke/payment/receipt/wx3SHqTy4EilQlf3jn5Xr8Kt87</u>                                                                                                    |                                                                                                    |                                                                                                    |
| ※領収書データ Web 表示サービスは電子文書です。<br>印刷した帳票が経理精算などにご利用いただけるかどうかは、お客様ご自身でご確認をお願いいたします。<br>印刷有効期限は、9 月 30 日までとなります。                                                                                                    | ※当日、こ米場される方は、本領収書が参<br>プリントアウトしてご持参ください。<br>抄録集と                                                                                                    | ◎加登録の証明となります。<br>≤参加証をお渡しします。                                                                                                    |
| ■登録情報の修正について<br>募集期間中であれば、登録完了メールに記載してある「修正ログインページ」より修正が可能です。<br>修正画面へアクセスするには、「ID」と「パスワード」が必要です。<br>ID とパスワードは、必ず書き留め、保存することをお勧めいたします。<br>尚、パスワードと登録番号の記録及び機密保持は、登録者ご本人に依存します。<br>パスワードに関するお問い合わせには、セキュリティーの関係からお答えできませんのでご了承ください。 |                                                                                                    |                                                                                                    |
| ・修正ページログイン URL : <u>http://event.monogus.jp/events/stroke/entry/login</u><br>・ID : <u>stroke-regist@wfamp.com</u><br>・パスワード : NdcMc9LhXlek                                                                                          |                                                                                                    |                                                                                                    |
| ■オンライン聴講視聴ページについて                                                                                                    |                                                                                                    |                                                                                                    |
| ・聴調用 URL: https://www.rogbank.jp/1/7/index.html?id=wx3SHqTy4EilQlf3jn5Xr8Kt87                                                                                                    |                                                                                                    |                                                                                                    |
| ※上記 URL は9月5日・ライブ配信日のみアクセス可能となります。 今回は、上記 URL からしか聴講できませんのでご注意くださいませ。 1名の参加登録につき、1端末からの視聴をお願いいたします。 此方の URL は参加登録時の個人情報が組み込まれておりますので、他者への漏洩にご遠慮ください。 海防端まで視聴される使うに含めたのをは思わなさまだいいたでますとうた思いいたします。                                     | ③オンライン視聴URL<br>※当日ログインできるようになります                                                                                                    | ⇒詳しい視聴方法については<br>次のページをご覧ください。                                                                                                    |
| 入週出ログの確認を行いますので、不正があった場合は請求をさせていただきますことを予めご了承くださいませ。                                                                                                    |                                                                                                    |                                                                                                    |

【オンライン視聴ページ】

#### С 情報を更新する 第22回中国四国脳卒中研究会 09月05日(土) □ Live配信 プログラム ■●ライブ配信 通常はこちらからご視聴ください。 ※下記よりZoom視聴ページに入室してくださ 8:50~8:55 Live配信会場はこちらから 開会の辞 会長:古谷博和(高知大学脳神経内科) ≫ 領域講習単位 ※特別講演は単位セッションとなります。下記 $8:55 \sim 9:45$ より入室してください。講演が終了したら必ず 退史をしてください S1 脳動脈瘤 特別講演はこちらから 特別講演はこちらからご視聴ください。 座長:伊達勲、八木田佳樹 特別講演開始前のログイン、終了後のログアウトが $9:45 \sim 10:35$ 領域講習単位の条件となります。 S2 血管内治療1 座長:栗栖葉、河瀬真也 ※オンラインによる各学会生涯教育関連 クレジット・カウントについては次ページをご参照ください。 $10:35 \sim 11:25$ S3 血管内治療 2 座長:高木康志、長井篤 $12:00 \sim 13:00$ ランチョンセミナー(共通プログラム) 「AIS に勝つための治療戦略 - 時短と1 pass TICI3 を目指して -」 座長:川西正彦 講師: 堀江信貴 共催:日本メドトロニック 「脳関連疾患に伴う "seizures" から "epilepsy" への早期治療介入」 座長:大崎康史 講師:山本拓史

# オンラインによる各学会生涯教育関連クレジット・カウントについて

### ■参加単位について

参加費のお支払いとZOOMウェビナーヘログインをされた記録が証明となります。

日本神経学会、日本脳神経外科学会の学会参加単位(クレジット)は記録により事務局から登録処理を行います。

日本脳卒中学会の学会参加単位(クレジット)は、更新時に各自で領収書(参加証)をご提出ください。

【注意事項】

本システムは、オンライン登録をしていただいた皆様へ、個別に視聴用URLを発行いたします。

個別に発行されたURLですので、他人への譲渡、貸与は禁止です。他人のURLからログインをしても参加単位認定はできません。

### ■日本脳神経外科学会専門医の先生方へ 脳神経外科領域講習単位の取得について

ウェビナー内で該当セッション(13:05~14:05 特別講演)への視聴確認を行います。該当セッションへの入室・退室までの時間を確認することで 単位認定を行いますので、特別講演前に入室し、終了後は必ず「退出」してください。

【注意事項】

特別講演を最初から最後まで視聴いただくことが条件となっております。「入室」「退出」の両方のボタンの押し忘れのないようご留意ください。 <u>終日、ログインをしたまま</u>では、領域講習単位の取得は出来ませんのでご注意ください。

視聴時間不足などにより領域講習単位を認定できない場合もございます。通信環境の充実した場所での閲覧をしてください。

単位認定を希望される先生方は、必ずご自身専用のURLから視聴を行ってください。